# 2015 Wildlife Action Plan - Priority Conservation Action Search Tool

The search tool allows you to use only the primary option or to combine both search options to filter the query.

• Search results can be printed or exported to a Microsoft Excel worksheet

The drop-down menu options for both 1: Primary Search Option and 2: Secondary Search Option are: Habitat Category, Habitat Type, Recommendation Category, River Basin, Taxa Type, and Threat

Find more information about these search options in Chapter 3 Species and Chapter 4 Habitats in the 2015 NC Wildlife Action Plan (https://www.ncwildlife.gov/plan)

#### **Species Search Examples**

To search for conservation priorities for a specific taxonomic group,

- Under 1: Primary Search Option, select Taxa Type from the drop-down menu
  - Taxa Type drop-down menu, select from: All, Amphibian, Bird, Crayfish, Freshwater fish,
    Freshwater mussel, Insect, Mammal, Marine, Reptile, Snail

To filter results for all SGCN within a specific taxonomic group,

- Under 2: Secondary Search Option, select SGCN from the drop-down menu
  - SGCN drop-down menu, select "All" to see priorities for all SGCN in the selected taxonomic group or select a specific SGCN from the alphabetically sorted list

To search for conservation priorities for a particular Species of Greatest Conservation Need (SGCN), follow the steps listed above and add a secondary search.

- Under1: Primary Search Option, select SGCN from the drop-down menu
  - SGCN drop-down menu, select "All" to see priorities for all SGCN or select a specific species from the alphabetically sorted list

To filter results for any 1: Primary Search Option, select an option from the 2: Secondary Search Option pull-down menu

#### Habitat Search Instructions Example

To search for conservation priorities for a specific habitat category,

- Under 1: Primary Search Option, select Habitat Category
  - Habitat Category drop-down menu, select from: Aquatic, Terrestrial, Wetland, or All

To filter the results for all habitat types within the selected habitat category,

- Under 2: Secondary Search Option, select Habitat Type from the drop-down menu
  - Habitat Type drop-down menu, select "All" to see priorities for all habitats in the selected Habitat Category or select a specific type from the alphabetically sorted list

To filter results for any 1: Primary Search Option, select an option from the 2: Secondary Search Option pull-down menu

## **River Basin Search Example**

To search for conservation priorities for a specific River Basin,

- Under 1: Primary Search Option, select River Basin
  - River Basin drop-down menu, select "All" to see priorities for all basins or select a specific river basin from the alphabetically sorted list

To filter the results for all SGCN within the selected River Basin,

- Under 2: Secondary Search Option, select SGCN from the drop-down menu
  - SGCN drop-down menu, select "All" to see priorities for all SGCN in the selected taxonomic group or select a specific SGCN from the alphabetically sorted list

To filter results for any 1: Primary Search Option, select an option from the 2: Secondary Search Option pull-down menu

### **Conservation Action Search Example**

To search for a specific Priority Conservation Action,

- Under 1: Primary Search Option, select Recommendation Category
  - Recommendation Category drop-down menu, select one from: Management Practices, Monitoring, Conservation Programs and Partnerships, Research, Surveys or select "All"

To filter the results for all SGCN within the selected River Basin,

- Under 2: Secondary Search Option, select SGCN from the drop-down menu
  - SGCN drop-down menu, select "All" to see priorities for all SGCN in the selected taxonomic group or select a specific SGCN from the alphabetically sorted list

To filter results for any 1: Primary Search Option, select an option from the 2: Secondary Search Option pull-down menu